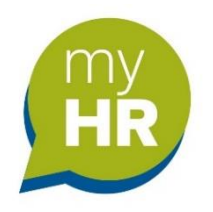

## Single Sign-on Guide

myHR Azure Multi-factor Authentication (MFA) provides increased protection to your account from being compromised by a malicious act.

This log in process is for employees who have an **East Lothian Council (ELC)** IT login and council email address. Approved ELC email address formats are *noname@eastlothian.gov.uk* and *noname@newschool.elcschool.gov.uk*.

**Please note** that **@edubuzz** email addresses are not recognised as an ELC email address so **cannot** be used for Azure login.

Once the authentication process has been completed you will not have to do it again unless you need to register a new device. To authenticate your personal device follow the process detailed below.

## Authenticating your personal device to your myHR account

**Please note:** if you click on the myHR link when you <u>have already logged on to a council</u> <u>computer/laptop</u> your account will **immediately open.** This is correct, and this happens because you have already entered your ELC log-in credentials to log in to your council device. To protect your details always **lock** your device.

You will NO longer <u>use</u> your 7-digit employee number to access your myHR account.

• Click on the myHR web link: <u>https://ce0372li.webitrent.com/ce0372li\_ess</u>

When you click on the link **if** you see this screen **click** on '**Single Sign-on account**'. A new screen will appear so you can start the registration process.

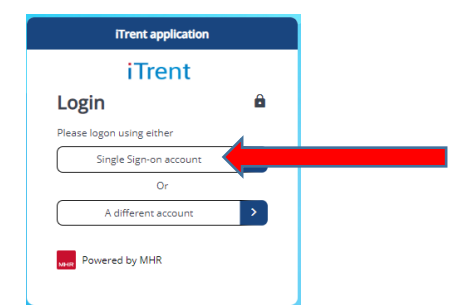

• The iTrent login screen will appear. Click on the 'Organisational login' button.

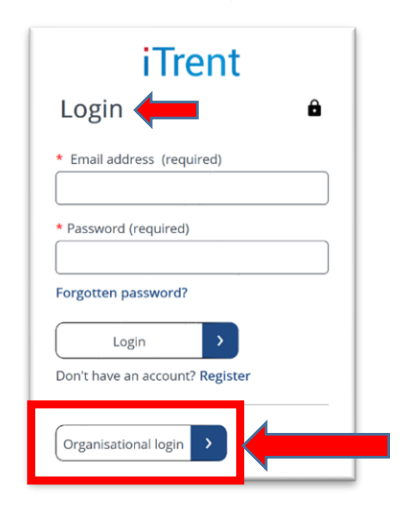

• On the <u>Microsoft</u> 'Sign in' screen, enter your East Lothian Council email address and then click 'Next'.

| Sign in                    |   |      |   |  |
|----------------------------|---|------|---|--|
| -                          | • |      | . |  |
| Can't access your account? |   |      |   |  |
|                            |   | Next |   |  |

• On the East Lothian Council screen. **Enter** the **password** you use to login to your ELC/School pc/laptop, and then **click** the **'Sign in'** button.

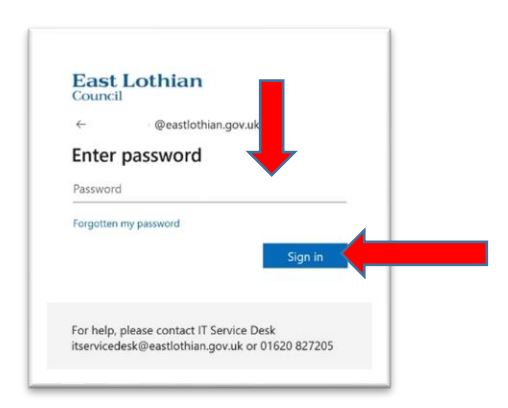

• The 'More information required' page will open. Click 'Next'.

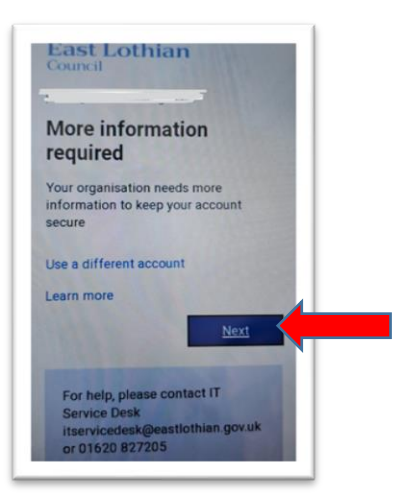

• At the bottom of the screen click on the sentence 'I want to set up a different method' link.

| Council                             | othian ?                                                    |
|-------------------------------------|-------------------------------------------------------------|
| •                                   | Start by getting the app                                    |
| On your<br>Authentic                | phone, install the Microsoft<br>ator app. Download now      |
| After you<br>Authentic<br>choose "N | install the Microsoft<br>ator app on your device,<br>Next". |
| I want to app                       | use a different authenticator                               |
|                                     | Next                                                        |
| l want to se                        | et up a different method                                    |

- The 'Choose a different method' screen will appear.
- Click on the dropdown arrow in the 'Choose method' field and select your preferred verification method. When you've made your choice click 'Confirm'.

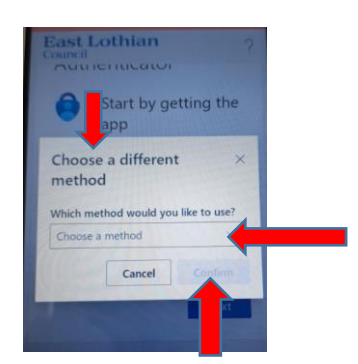

• When you've completed the authentication process you will see this message. Next **click** '**Done**'.

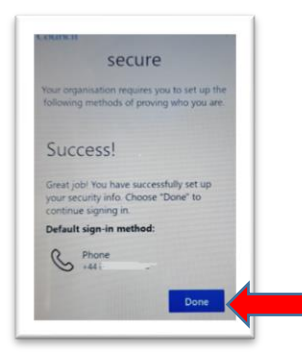

• Next, request a **verification code** is sent to you.

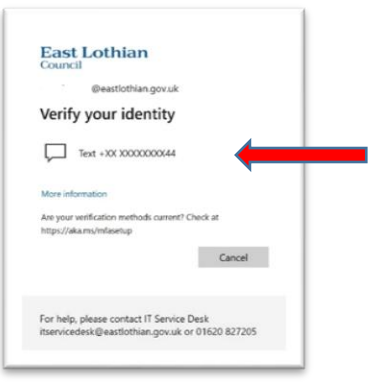

• When you receive the code enter the numbers into the '**Code'** field and then **click** '**Verify'**.

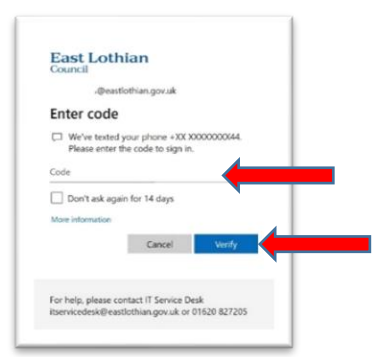

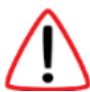

The screen will refresh, and you will see 'Stay signed in?'. It is recommended that you click No at this prompt.

| @eastlothian                             | i.gov.uk                    |
|------------------------------------------|-----------------------------|
| Stay signed in?                          |                             |
| Do this to reduce the nur<br>to sign in. | mber of times you are asked |
|                                          |                             |
| Don't show this agai                     | n                           |
| Don't show this agai                     | No Yes                      |
| Don't show this agai                     | n<br>No Yes                 |

You have completed the authentication process and the myHR Homepage will open.

## Logging in

Using the device, you authenticated/linked to your myHR account follow the steps below to log in to your account.

• Click the myHR web link: <u>https://ce0372li.webitrent.com/ce0372li\_ess</u>

**Please note** that when you click on the myHR link you might see either of these messages.

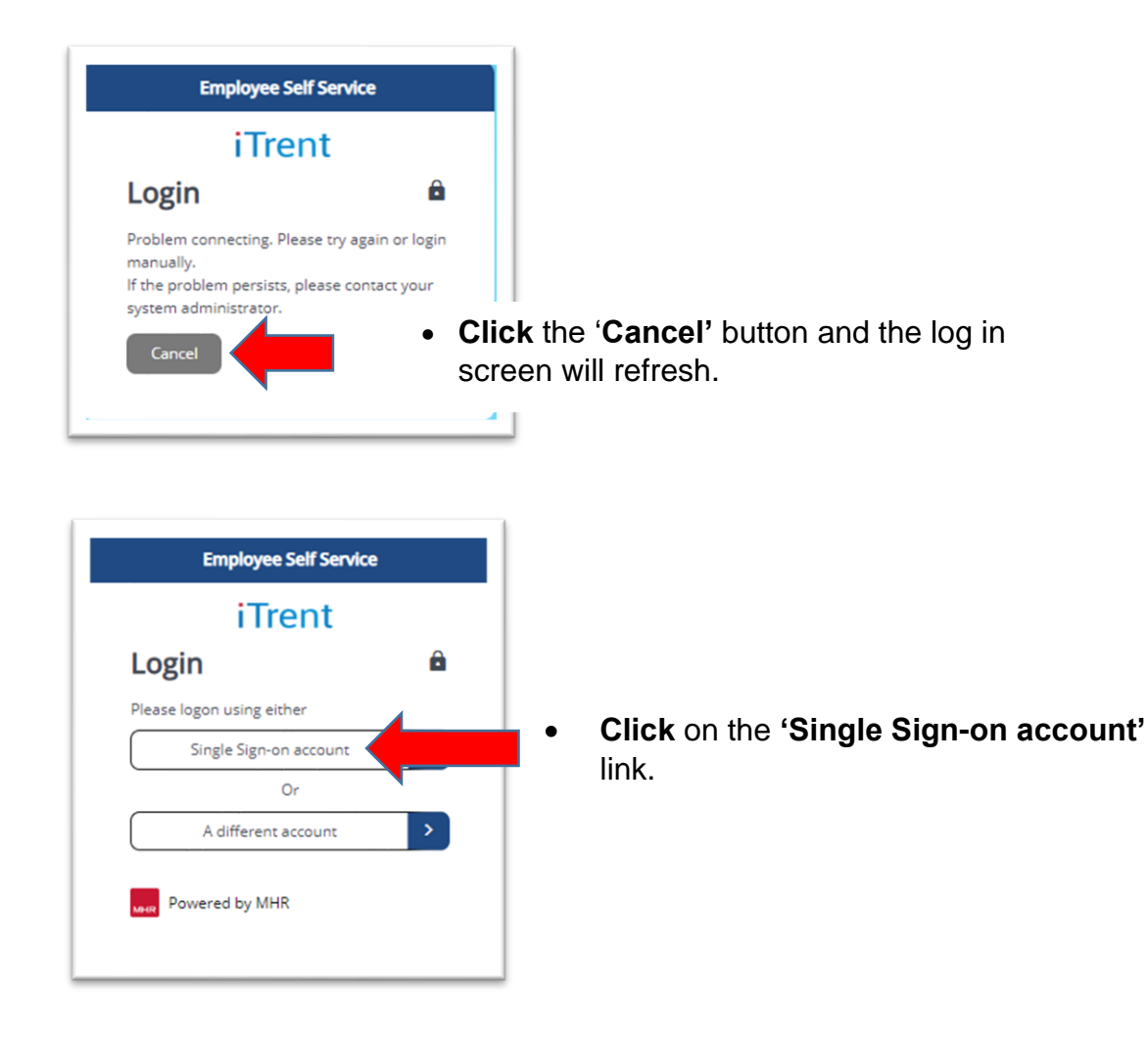

| iTrent                                 |                                                                 |
|----------------------------------------|-----------------------------------------------------------------|
| Login 🏻 🔒                              |                                                                 |
| * Email address (required)             |                                                                 |
| * Password (required)                  |                                                                 |
| Forgotten password?                    |                                                                 |
| Login                                  |                                                                 |
| Don't have an account? <b>Register</b> |                                                                 |
| Organisational login                   | • Next, <b>click</b> on the <b>'Organisational login'</b> link. |
|                                        |                                                                 |

The screen will refresh, and you will be taken to the myHR Homepage.

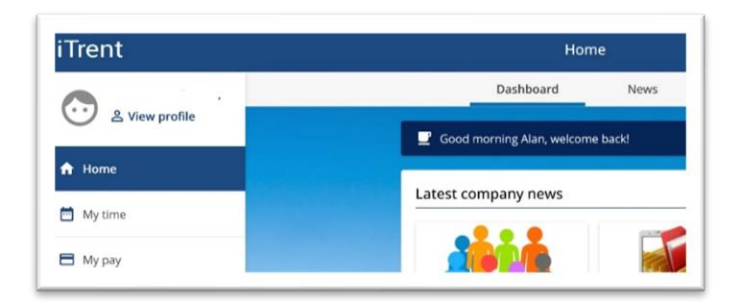

[End of guidance note]